#### Step 1: The Payee Receives the Invitation

First, the payee will receive a PaymentWorks invitation, similar to the screenshot below. This message contains a special link for the payee to click to begin the process.

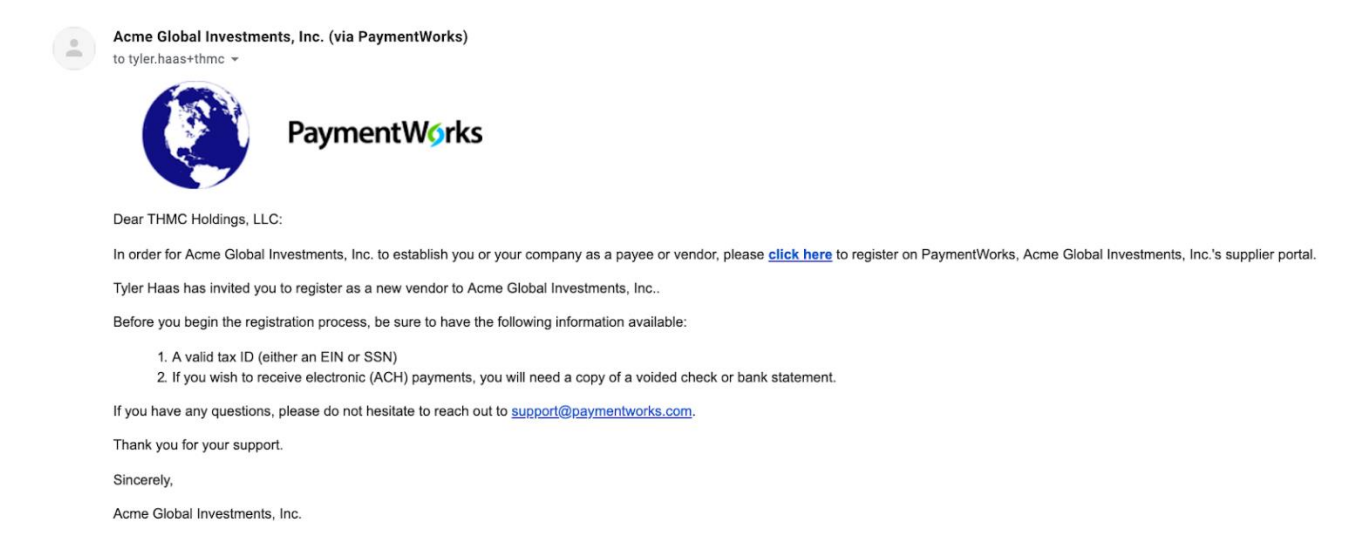

#### Step 2: Joining PaymentWorks

When the payee clicks the link, they will be directed to a screen that invites them to join PaymentWorks (screenshot below). If they are new to PaymentWorks, they will click the **Join Now** button to create their PaymentWorks account. If they have an existing account on PaymentWorks, they will click the **Click here to login** link and enter their login information for their existing account.

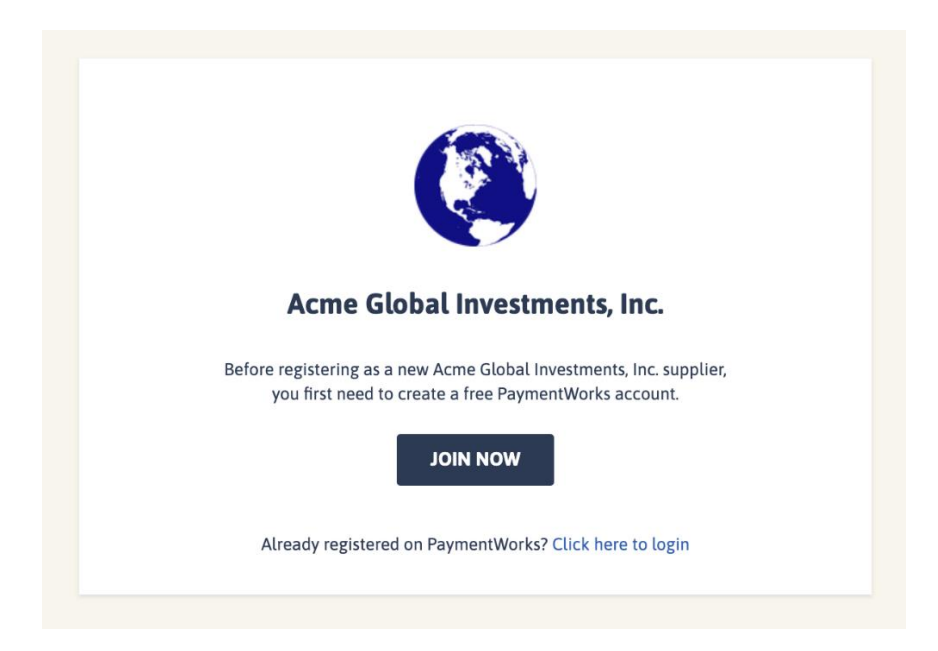

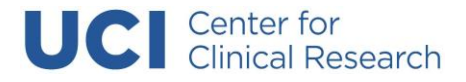

Account creation page:

| Personal Inform               | nation                 |
|-------------------------------|------------------------|
| First Name                    | Last Name              |
| Company Name / Doing          | Business As (optional) |
| Title                         |                        |
| Email                         |                        |
| Confirm Email                 |                        |
| <ul> <li>Telephone</li> </ul> |                        |
| Create Passwo                 | rd                     |
| Confirm Password              |                        |

After creating a PaymentWorks account, the invited payee will receive an email asking them to confirm the validity of the email they provided. Once they click the **Verify Your Email** link, as shown in the screenshot below, they will be able to log into their PaymentWorks account. An account is not activated until the email is verified. In addition, once the email and account are verified, no one else will be able to respond to that invitation.

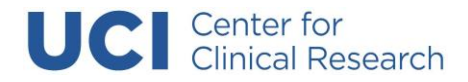

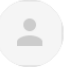

PaymentWorks Support

to tyler.haas+thmc 👻

Thanks for registering!

Verify your email within the next 72 hours to activate your account, and then sign in to complete your registration.

Verify Your Email and Complete Your Registration

Thank you, PaymentWorks

## **PaymentW**<sub>9</sub>rks

If this was sent to you in error, please ignore this email and your address will be removed from our records.

#### Step 3: The New Vendor Registration Form

After the payee has joined PaymentWorks and verified their email address, they will be brought to your organization's **New Vendor Registration form**.

The payee will provide their address, their tax information such as EIN (for businesses), SSN (for individuals), Foreign Tax ID (for foreign businesses or foreign individuals), as well as a W-9 form (or W-8 for foreign payees). If the payee has already submitted a New Vendor Registration form for another customer of theirs, the form will be pre-populated with their existing information.

Your organization may also require the prospective payee to submit bank account information to enable electronic payments.

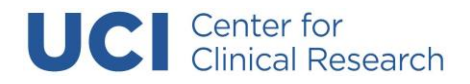

|   | Acme Glo<br>New                                                                                                    | obal Investments, Inc.<br>Vendor Registration                                                                                                    |
|---|----------------------------------------------------------------------------------------------------|----------------------------------------------------------------------------------------------------|
|   | Welcome, Brittany Jones<br>In order to onboard as a<br>submit the following for<br>You will be notified by en                 | s!<br>new vendor, you will have to fill out and<br>m to <b>Acme Global Investments, Inc.</b> .<br>mail when your application is processed.                                           |
| - | Tax Information<br>All fields marked with a red asterisk (*) are<br>required fields.<br>All other fields are optional.        | <ul> <li>For tax purposes, which best describes you?*</li> <li>Individual, Sole Proprietorship, or Singlemember LLC</li> <li>Corporation or other complex business entity</li> </ul> |
|   | <b>Primary Address</b><br>All fields marked with a red asterisk (*) are<br>required fields.<br>All other fields are optional. | Country* United States Street 1* Street 2                                                                                                    |

#### Step 4: Your Organization Approves the New Vendor Registration Form

Once the payee submits the registration form, users in your organization with the appropriate permissions will review and approve the submission. After approval, your payee is assigned a vendor number (if new) or connected to an existing vendor number. In addition, your internal ERP system will be updated with the payee's approved registration details. Once your organization connects the payee to their vendor number on PaymentWorks, PaymentWorks will notify you and your payee of their approval and vendor number via email.

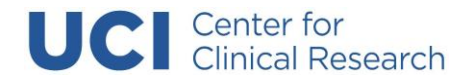

**Note:** If you have any questions about the onboarding process, please open a support ticket with PaymentWorks by filling out the webform at https://community.paymentworks.com/payers/s/contactsupport.

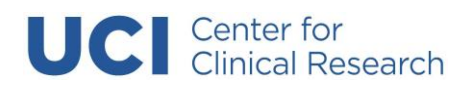